# การติดตั้งโปรแกรม Deposit 2.2 และทดสอบการออกรายงาน ใน Windows 7

| Name                                                     | Date modified   | Туре        |
|----------------------------------------------------------|-----------------|-------------|
| 퉬 1. Member&Loan 1.9                                     | 18/6/2556 14:13 | File folder |
| <u> 2. Loan 1.9 &amp; วิเค</u> ราะห์อายหนึ่ (Web Editon) | 18/6/2556 14:13 | File folder |
| 🕒 3. Deposit 2.2 ดับเบิ้ลคลิก                            | 18/6/2556 14:13 | File folder |
| 4.INVENTORY 2.1_PATCH1                                   | 18/6/2556 14:13 | File folder |
| 🌗 5. รวมรวมและแปรรูปน้ำยางพารา(ของเก่า)                  | 28/6/2556 8:38  | File folder |
| 퉬 5.0 รวมรวมและแปรรูปน้ำยางพารา                          | 28/6/2556 8:37  | File folder |
| A GL 2 2                                                 | 19/6/2556 14-14 | File folder |

ภาพที่ 1

| 퉬 report                | 18/6/2556 14:13  | File folder        |
|-------------------------|------------------|--------------------|
| 퉬 source                | 18/6/2556 14:13  | File folder        |
| i www                   | 18/6/2556 14:13  | File folder        |
| Copy_data               | 15/3/2555 17:51  | Windows Batch File |
| 🧐 copy_web ดับเบิ้ลคลิก | 22/6/2555 13:40  | Windows Batch File |
| setup.apm               | 29/3/2555 17:40  | APM File           |
| 🙈 setup                 | 19/10/2543 15:00 | Application        |

ภาพที่ 2

| C:\Windows\system32\cmd.exe                                                                                                    |   |
|----------------------------------------------------------------------------------------------------|---|
| www\CAD_DEPOSIT\images\login\images_temp\Design_CAD_GL_Comptop2_02.jpg<br>www\CAD_DEPOSIT\images\login\images_temp\glss_13.jpg<br>www\CAD_DEPOSIT\images\login\images_temp\gl_03.jpg<br>www\CAD_DEPOSIT\images\login\images_temp\gl_04.jpg | ^ |
| www\CAD_DEPOSIT\images\login\images_temp\g1_05.jpg<br>www\CAD_DEPOSIT\images\login\images_temp\g1_07.jpg<br>www\CAD_DEPOSIT\images\login\images_temp\g1_09.jpg<br>www\CAD_DEPOSIT\images\login\images_temp\g1_10_ing                       |   |
| www.CAD_DEPOSIT/images/login/images_temp/g1_11.jpg<br>www.CAD_DEPOSIT/images/login/images_temp/g1_11.jpg<br>www.CAD_DEPOSIT/images/login/                                                                                                  |   |
| www.CAD_DEPOSIT.images.login<br>www.CAD_DEPOSIT.images.login<br>www.CAD_DEPOSIT.images.New Folder.ramecor_leftbt_10_gif                                                                                                    |   |
| www.CAD_DEFOSIT/images/New Folder/framecor_lefttop_10.gif<br>www.CAD_DEPOSIT/images/New Folder/framecor_rightbt_10.gif<br>www.CAD_DEPOSIT/images/New Folder/framecor_righttop_10.gif                                                       |   |
| www\CAD_DEPOSIT\images\New Folder\frame_left_10.gif<br>www\CAD_DEPOSIT\images\New Folder\frame_right_10.gif<br>www\CAD_DEPOSIT\images\New Folder\frame_top_10.gif                                                                          |   |
| www\CAD_DEPOSIT\images\New Folder\Thumbs.db<br>www\CAD_DEPOSIT\import\data_import_branch.php<br>www\CAD_DEPOSIT\import\data_import_branch_backup.php                                                                                       | - |

ภาพที่ 3

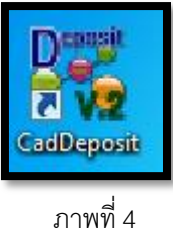

| 鶘 php5      | 18/6/2            | 556 14:13 | File folder        |     |
|-------------|-------------------|-----------|--------------------|-----|
| 鷆 report    | 18/6/25           | 556 14:13 | File folder        |     |
| 鷆 source    | 18/6/2            | 556 14:13 | File folder        |     |
| www         | 18/6/25           | 556 14:13 | File folder        |     |
| 🚳 copy_data | ดับเบิ้ลคลิก 3/25 | 555 17:51 | Windows Batch File | 1 K |
| Copy_web    | 5/2               | 555 13:40 | Windows Batch File | 1 K |
| setup.apm   | 29/3/25           | 555 17:40 | APM File           | 7 K |

ภาพที่ 5

| C:\Windows\system32\cmd.exe                                                                                                    |
|----------------------------------------------------------------------------------------------------|
| database\cad_deposit\temp_int3.MYD<br>database\cad_deposit\temp_int3.MYI<br>database\cad_deposit\temp_int4.frm<br>database\cad_deposit\temp_int4.MYD<br>database\cad_deposit\temp_int4.MYI<br>database\cad_deposit\temp_rpt.frm                                                                                                  |
| database\cad_deposit\temp_rpt.MYD<br>database\cad_deposit\temp_rpt.MYI<br>database\cad_deposit\transition_user.<br>database\cad_deposit\transition_user.<br>database\cad_deposit\transition_user.<br>database\cad_deposit\tumbon.frm<br>database\cad_deposit\tumbon.MYD<br>database\cad_deposit\tumbon.MYI<br>247 File(s) copied |
| D:\Program_CAD_18062556\3. Deposit 2.2>XCOPY database\mysql C:\AppServ\mysql\dat<br>a\mysql /S /E /Y /I/c<br>database\mysql\user.frm<br>database\mysql\user.MYD<br>database\mysql\user.MYI<br>3 File(s) copied                                                                                                    |
| D:\Program_CAD_18062556\3. Deposit 2.2>net start mysql<br>The mysql service is starting.                                                                                                    |

|    |     | a    | - |
|----|-----|------|---|
| ก  | 79/ | 19/1 | 6 |
| 91 | 11  | 111  | υ |

| 퉬 DATA      | 18/6/2556 14:13             | File folder        |      |
|-------------|-----------------------------|--------------------|------|
| 퉬 database  | 18/6/2556 14:13             | File folder        |      |
| 퉬 manual    | 18/6/2556 14:13             | File folder        |      |
| php5        | <sup>10</sup> /6/2556 14:13 | File folder        |      |
| 퉬 report    | ดับเบิ้ลคลิก 6/2556 14:13   | File folder        |      |
| source      | 6/2556 14:13                | File folder        |      |
| 퉬 www       | 18/6/2556 14:13             | File folder        |      |
| 🚳 copy_data | 15/3/2555 17:51             | Windows Batch File | 1 KB |

| 🕒 🗢 📕 « Program  | n_CAD_18062556 🔸 3. Deposit 2.2 🔸 re | eport ▶         | ✓ ✓ Search re | eport     |
|------------------|--------------------------------------|-----------------|---------------|-----------|
| Organize 👻 💼 Ope | en Burn New folder                   |                 |               | i≡ • [    |
| 🚖 Favorites      | Name                                 | Date modified   | Туре          | Size      |
| 🧾 Desktop        | 🔒 DLL                                | 18/6/2556 14:13 | File folder   |           |
| 🚺 Downloads      | DepReportConfig                      | 2/3/2553 17:51  | WinZip File   | 13,586 KB |
| 🖳 Recent Places  | invenReportConfig                    |                 | WinZip File   | 8,140 KB  |
|                  | 🛃 setup                              | ดับเบิ้ลคลิก    | Application   | 138 KB    |
| 词 Libraries      | SETUP.LST                            |                 | LST File      | 5 KB      |
| Documents        |                                      |                 |               |           |
| J Music          |                                      |                 |               |           |
| E Pictures       |                                      |                 |               |           |

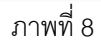

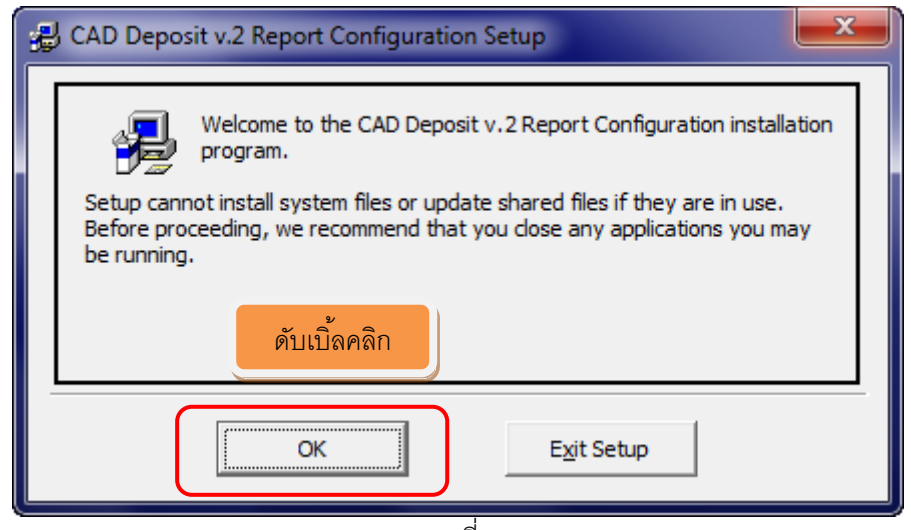

ภาพที่ 9

| 믩 CAD Deposit v.2 Report Configuration Setup                                                                                                    |                                |  |  |  |
|----------------------------------------------------------------------------------------------------|--------------------------------|--|--|--|
| Begin the installation by dicking the button below.<br>ดับเบิ้ลคลิก<br>Click tris putton to instair CAD Deposit v.2 Rep<br>the specified destination directory. | port Configuration software to |  |  |  |
| C:\Program Files\DepReportConfig\ Change Directory                                                                                                    |                                |  |  |  |
| E <u>x</u> it Setup                                                                                                    |                                |  |  |  |

ภาพที่ 10

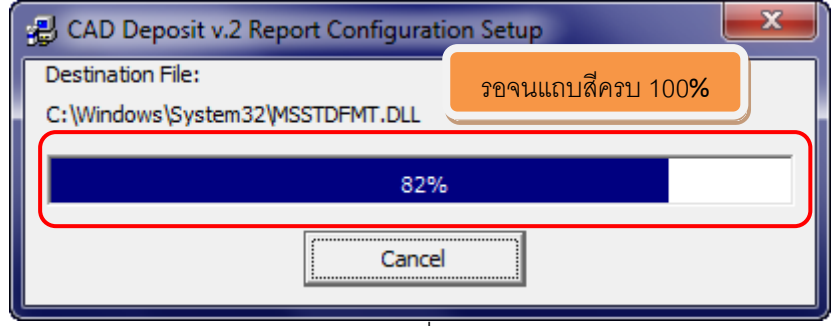

ภาพที่ 11

| CAD Deposit v.2 Report Configuration Setup                  | ×    |
|-------------------------------------------------------------|------|
| CAD Deposit v.2 Report Configuration Setup was completed su | คลิก |
|                                                             | ОК   |
| ภาพที่ 12                                                   |      |

### การทดสอบโปรแกรมระบบเงินรับฝาก (DEP 2.2) และเรียกคืนข้อมูล

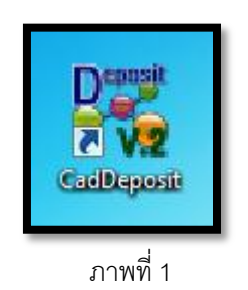

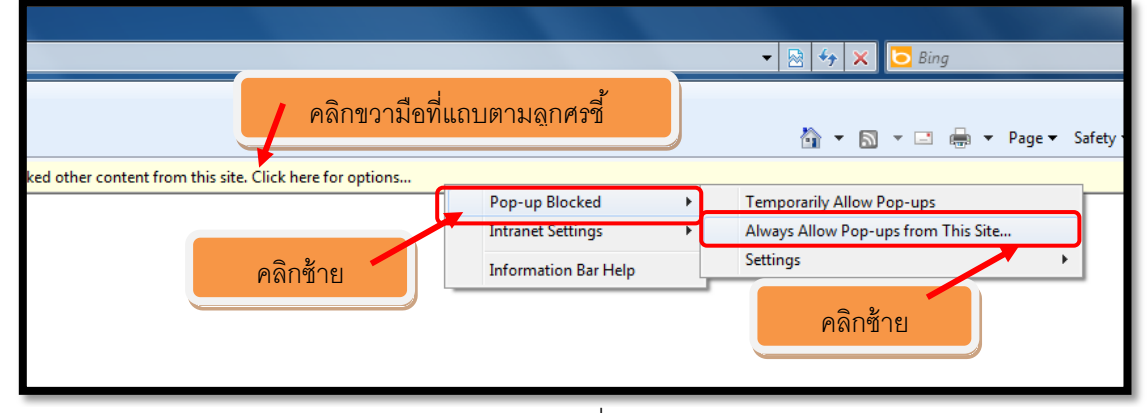

ภาพที่ 2

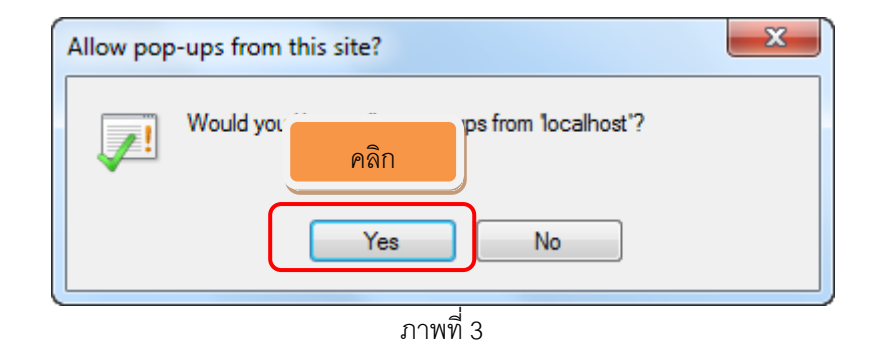

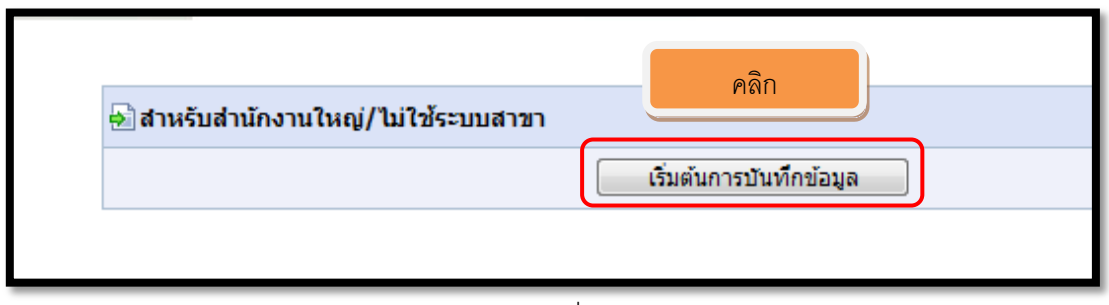

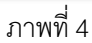

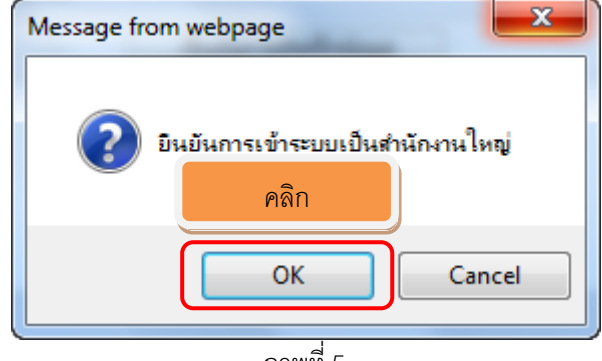

| ĩ | ٦٢ | יר | N | เขิ | n<br>I | 5 |
|---|----|----|---|-----|--------|---|
| ď | L. | I. |   | 1 1 | I.     | J |

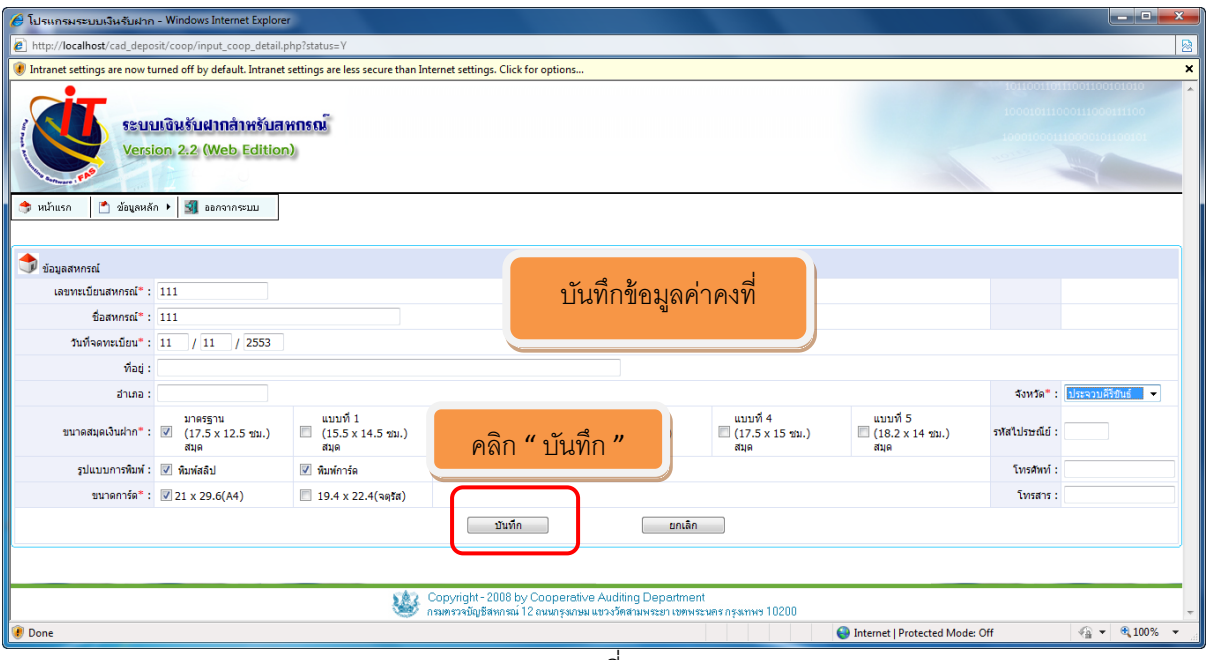

ภาพที่ 6

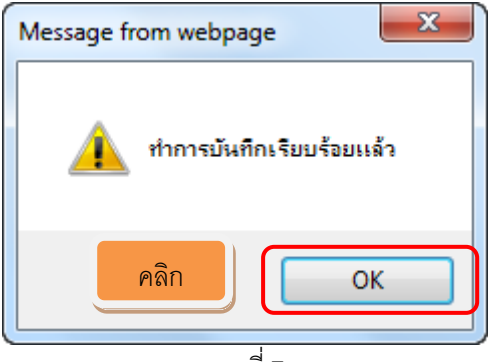

ภาพที่ 7

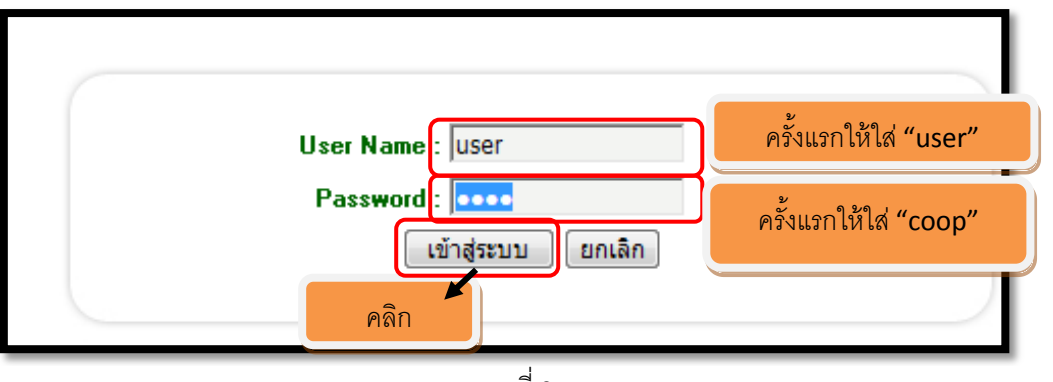

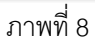

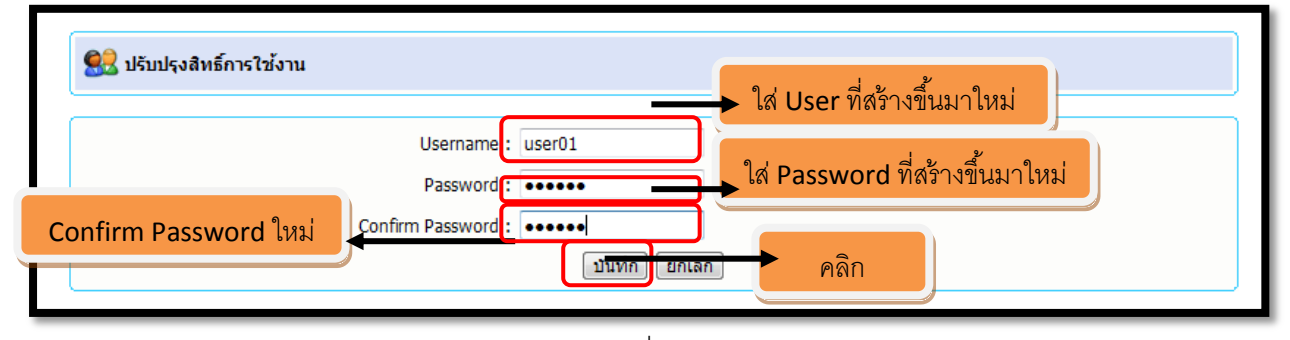

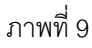

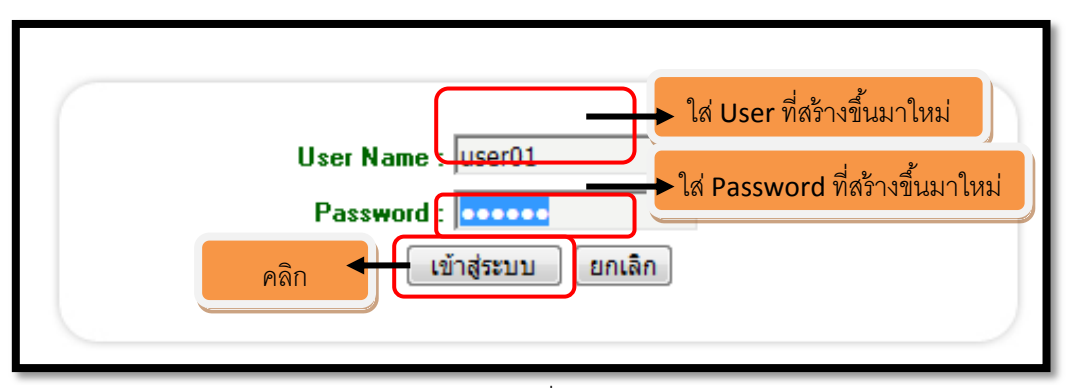

ภาพที่ 10

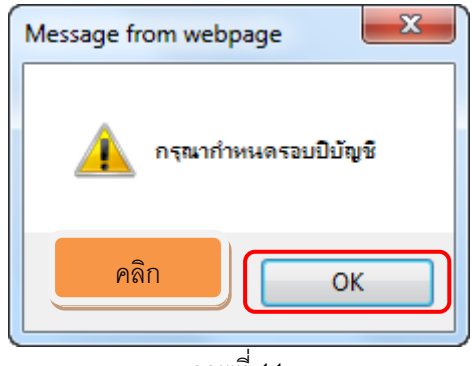

ภาพที่ 11

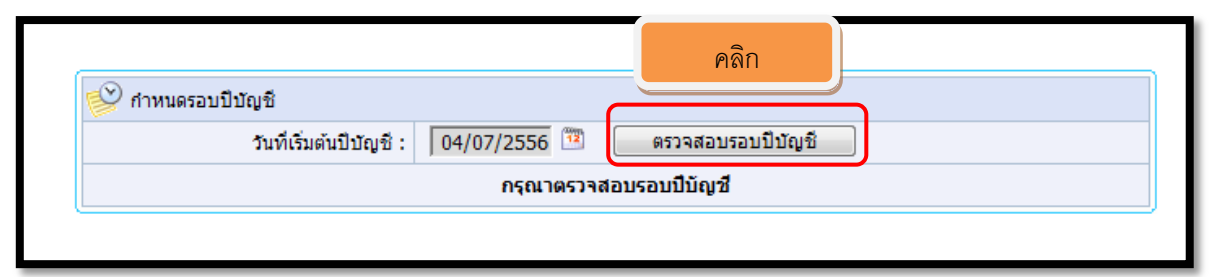

ภาพที่ 12

| 💕 กำหนดรอบปีบัญชี                 | คลิก              |
|-----------------------------------|-------------------|
| วันที่เริ่มต้นปีบัญชี : 🛛 🛛 🕅 🕅   | ตรวจสอบรอบปีบัญชี |
| วันที่สิ้นสุดปีบัญชี : 03/07/2557 |                   |
| บันข์                             | กัก คลิก          |

ภาพที่ 13

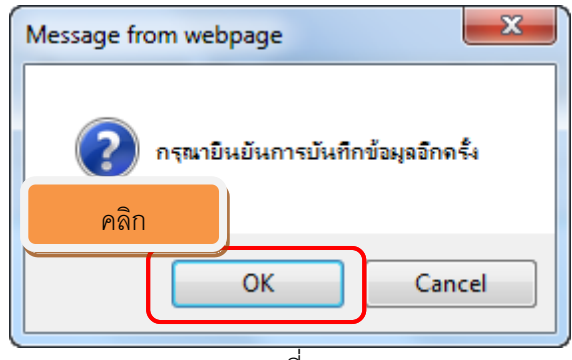

ภาพที่ 14

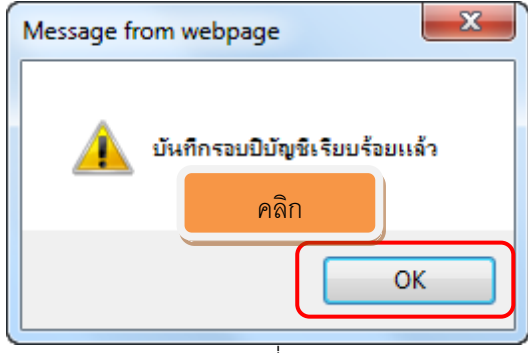

ภาพที่ 15

| 🏉 โปรแกรมระบบเงินรับฝาก - Windows Internet Explorer                                                       |
|----------------------------------------------------------------------------------------------------|
| http://localhost/cad_deposit/yearacc/account_year_input.php                                               |
| 🕐 Intranet settings are now turned off by default. Intranet settings are less secure than Internet settin |
| ระบบเงินรับฝากลำหรับสหกรณ์<br>Version 2.2 (Web Edition)<br>คลิก                                           |
| 🎓 หน้าแรก 📄 ข้อมูลหลัก 🕨 🗋 จัดการระบบ 🕨 📓 ยอดยกมา 🕨 🛐 ออกจากระบบ                                          |
|                                                                                                    |

ภาพที่ 16

| 🤗 กำหนดวันยกยอด      |            | คลิก |                 |   |  |
|----------------------|------------|------|-----------------|---|--|
| วันที่ยกยอด :        | 04/07/2556 |      | ตรวจสอบวันยกยอเ | ด |  |
| กรุณาตรวจสอบวันยกยอด |            |      |                 |   |  |

ภาพที่ 17

| 😰 กำหนดวันยกยอด |               |            |                 |
|-----------------|---------------|------------|-----------------|
|                 | วันที่ยกยอด : | 04/07/2556 | ตรวจสอบวันยกยอด |
|                 | คลิก          | บันทึก     | วันยกยอด        |

ภาพที่ 18

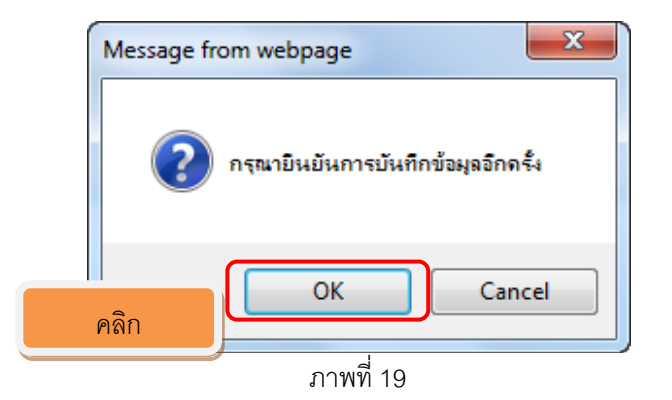

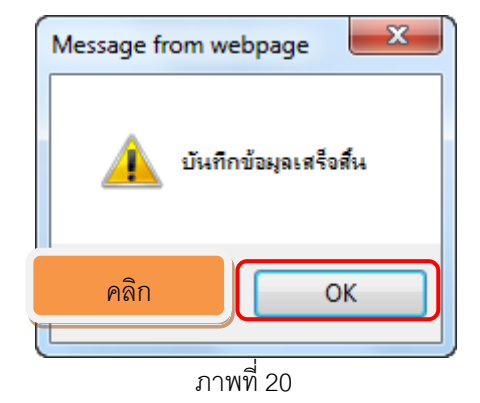

| 💕 ปิดวันยกยอด |            |                    |
|---------------|------------|--------------------|
|               | วันที่ยกยะ | อด: 4 กรกฎาคม 2556 |
|               | คลิก       | ปิดวันยกยอด        |
| ·             |            |                    |

ภาพที่ 21

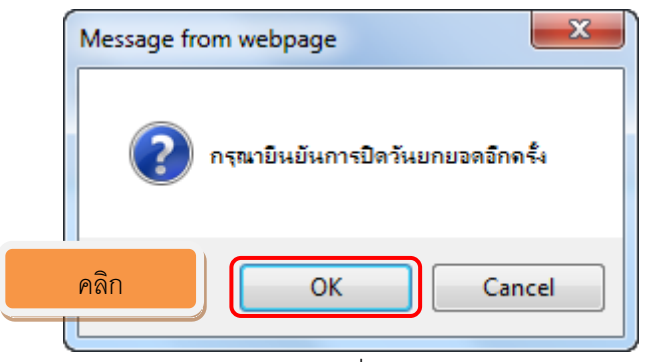

ภาพที่ 22

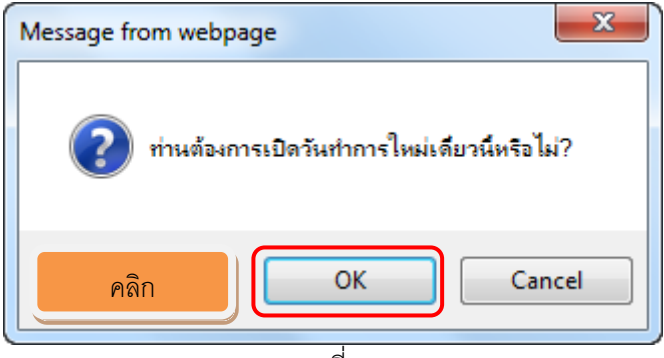

ภาพที่ 23

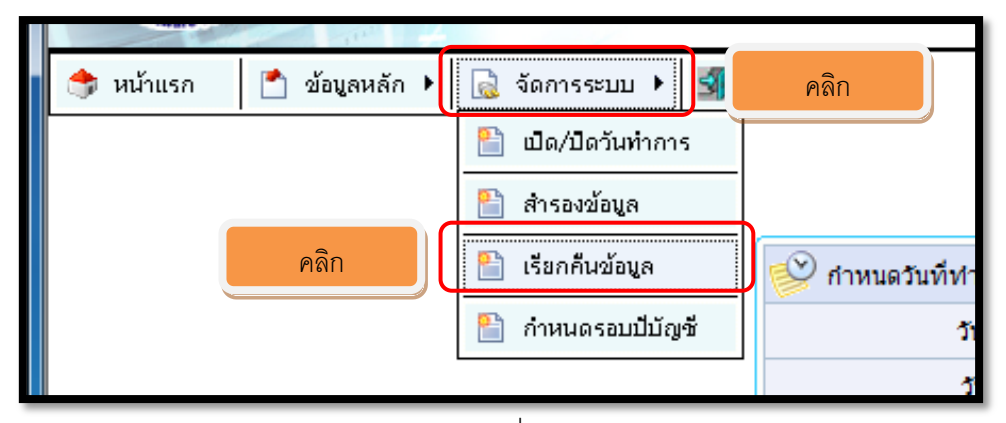

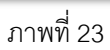

| เรียกคืนข้อมูล<br>Address ของการบันทึกไฟล์ คือ C:\AppServ\www\CAD_DEPOSIT\files\ |                                                                                                    |                                                                                                    |                                                                                                    |  |  |  |
|----------------------------------------------------------------------------------|----------------------------------------------------------------------------------------------------|----------------------------------------------------------------------------------------------------|----------------------------------------------------------------------------------------------------|--|--|--|
| วัน - เวลา ที่บันทึก                                                             | จำนวนเรคคอร์ด                                                                                                    | เรียกคืนข้อมูล                                                                                                    | ลบ                                                                                                    |  |  |  |
| 19/04/2556 เวลา 13:47:48                                                         | 275,290                                                                                                    | 34                                                                                                    | ٢                                                                                                    |  |  |  |
| พบ้า:1                                                                           |                                                                                                    |                                                                                                    |                                                                                                    |  |  |  |
| [ เรียกคืนข้อมูลจากสื่ออื่น ]                                                    |                                                                                                    | คลิก                                                                                                    |                                                                                                    |  |  |  |
|                                                                                  | เรียกคืนข้อมูล<br>Address ของการบันทึกไฟล์ คือ C: \AppSer<br>วัน - เวลา ที่บันทึก<br>19/04/2556 เวลา 13:47:48<br>[ เรียกคืนข้อมูลจากไ | เรียกคืนข้อมูล<br>Address ของการบันทึกไฟล์ คือ C:\AppServ\www\CAD_DEPOSIT\files\<br>วัน - เวลา ที่บันทึก สำนวนเรตดอร์ต<br>19/04/2556 เวลา 13:47:48 275,290<br>[ เรียกคืนข้อมูลจากสื้ออื่น ] | เรียกคืมข้อมูล<br>Address ของการบันทักไฟล์ คือ C:\AppServ\www\CAD_DEPOSIT\files\<br>วัน - เวลา ที่บันทึก จำนวนเรดคอร์ด เรียกคืนข้อมูล<br>19/04/2556 เวลา 13:47:48 275,290<br>[ เรียกคืนข้อมูลจากสื่ออื่น ] |  |  |  |

ภาพที่ 24

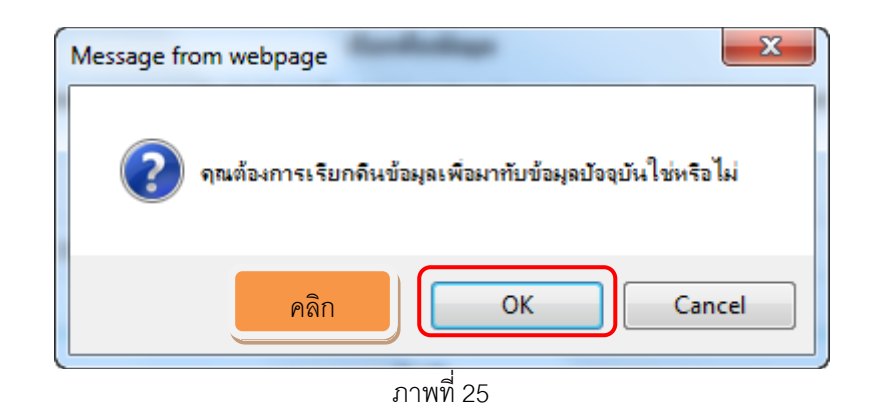

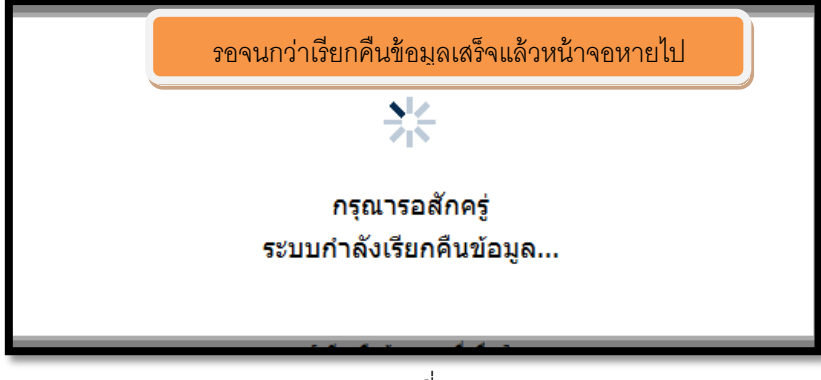

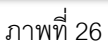

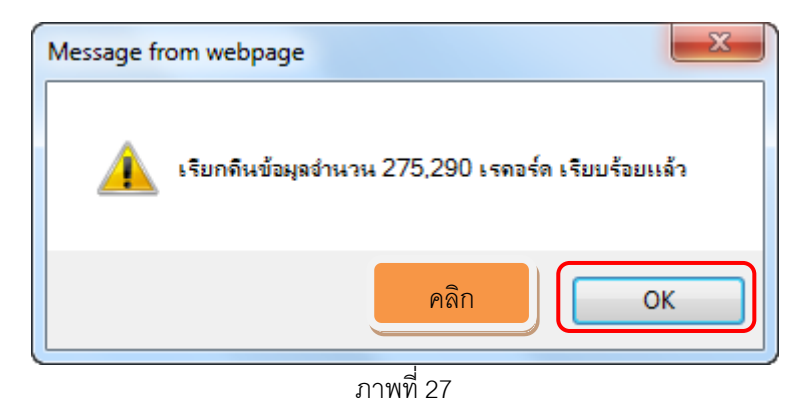

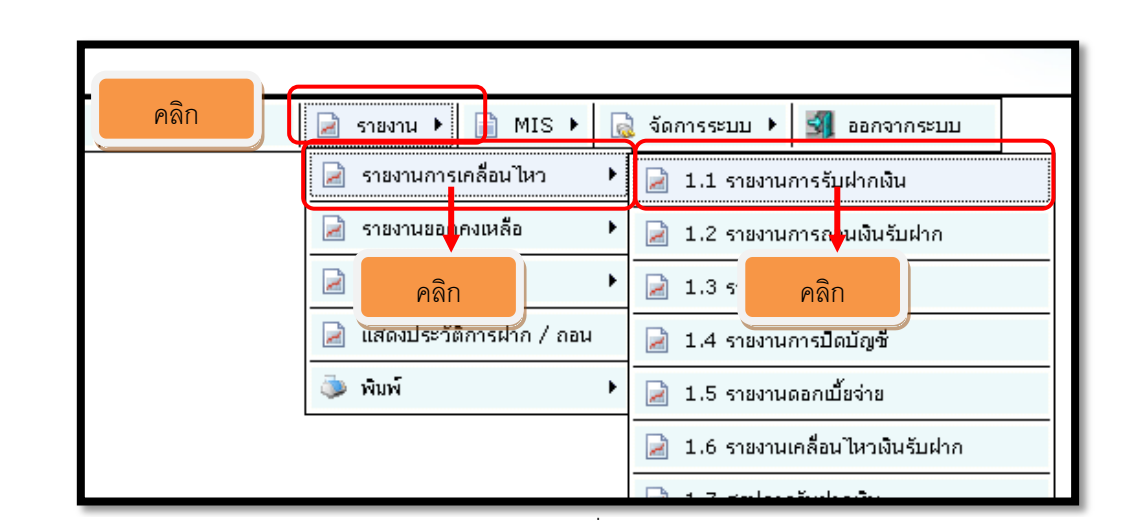

ภาพที่ 28

| Ũ  |                         |                        |                         |                       |
|----|-------------------------|------------------------|-------------------------|-----------------------|
| ซ้ | 🧾 รับฝากเงิน 🗾 ถ        | อนเงิน 통 ถอนปิดบัญชั 📄 | รายงาน 🕨 📄 MIS 🕨 🔒 จัดก | ารระบบ 🕨 🛐 ออกจากระบบ |
|    |                         |                        |                         |                       |
|    |                         |                        |                         |                       |
|    | 🎦 เงื่อนไขแสดงรายงานการ | รับฝากเงิน             |                         |                       |
|    | สาขา:                   | -ทุกสาขา- 🔻            |                         |                       |
|    | ตั้งแต่วันที่:          | 01/07/2555             | ถึงวันที่ :             | 31/03/2556            |
|    | ประเภทเงินรับฝาก :      | ออมทรัพย์ 🔻            | คลิก ประเภทย่อย :       | สัจจะออมทรัพย์ 🤝      |
|    | กลุ่มผู้ฝาก :           | กลุ่มที่27 👻           |                         |                       |
|    |                         |                        | ตกลง                    |                       |
|    |                         |                        |                         |                       |

ภาพที่ 29

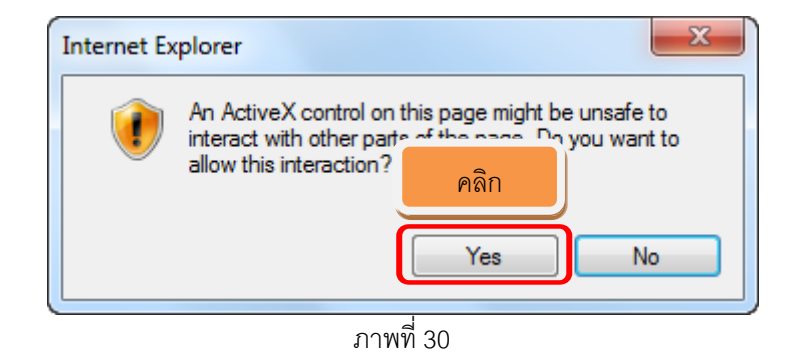

แตหลัก 🔸 🛐 เปิดบัญชั 📑 รับฝากพิน 📑 ถอนพิน 📑 ถอนปิดบัญชั 🍃 รายงาน 🕨 📄 MIS 🕨 🏹 จัดการระบบ 🕨 🛐 ออกจากระบบ สหกรณ์การเกษตรทดสอบ จำกัด คลิก รายงานการรับฝากเงิน ดั้งแต่วันที่ 1 กรกฎาคม 2555 ถึงวันที่ 31 มีนาคม 2556 ۵ พิมพ์ ณ วันที่ 4 กรกฎาคม พ.ศ. 2556 เวลา 16:38:15 น. [พิมพ์รายงาน] สำดับที่ เลขที่บัญชี ชื่อบัญชี วันที่ สานวนเงินฝาก กลุ่ม 0027 กลุ่มที่27 <u>ประเภทหลักเงินรับฝาก 100 [ออมทรัพย์]</u> 02/07/2555 102-00005672 1 นายสมปอง รัตนะ (ทุนการศึกษาบุตร) 2,400.00 2 02/07/2555 102-00000815 นายสมปอง รัตนะ 100.00 04/07/2555 102-00001142 3 นางวิมล อินทะเล 300.00 05/07/2555 102-00004921 นางสาว ปียะวรรณ โมสิกะ 100.00 4 5 05/07/2555 102-00001280 นายสราวุธ แก้วดำ 300.00 6 06/07/2555 102-00001120 นางสุบิน จันทร์สว่าง 500.00 09/07/2555 102-00002053 นายสิน เกษาทร 200.00 7 8 10/07/2555 102-00004684 นาง พื้น สุขะปณะ 100.00

ภาพที่ 31

|           | คลิกขวามือที่แถบตามลูกศรชี้                                              | EN English (United State                                                          |
|-----------|--------------------------------------------------------------------------|-----------------------------------------------------------------------------------|
| ptions    | Add-on Disabled<br>Intranet Settings<br>Information Bar Help<br>คลิกซ้าย | Run Add-on<br>Run Add-on on All Websites<br>What's the Risk<br>คลิกซ้าย<br>วันที่ |
| ານ 🕨 📄 MI | S 🕨 🗟 จัดการระบบ 🕨 🗐 ออกจา                                               | กระบบ                                                                             |

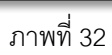

| Internet Explor         | rer - Security Warning                                                                                                    |
|-------------------------|----------------------------------------------------------------------------------------------------|
| Do you war              | nt to run this ActiveX control?                                                                                                    |
| Name: M<br>Publisher: I | Microsoft ® Script Runtime<br>Microsoft Corporation<br>Run Don't Run                                                                                                    |
| This<br>and<br>true     | s ActiveX control was previously added to your computer when you installed other program, or when Windows was installed. You should only run it if you st the publisher and the website requesting it. <u>What's the risk?</u> |

ภาพที่ 33

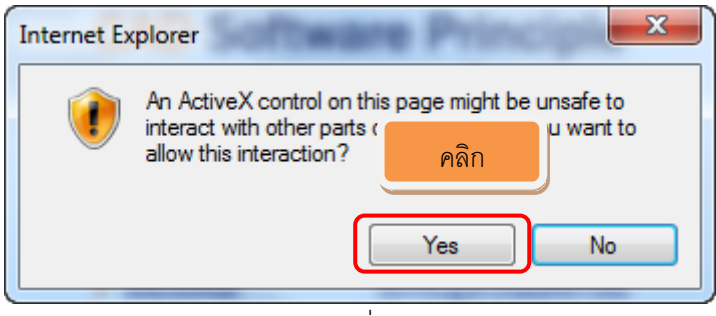

ภาพที่ 35

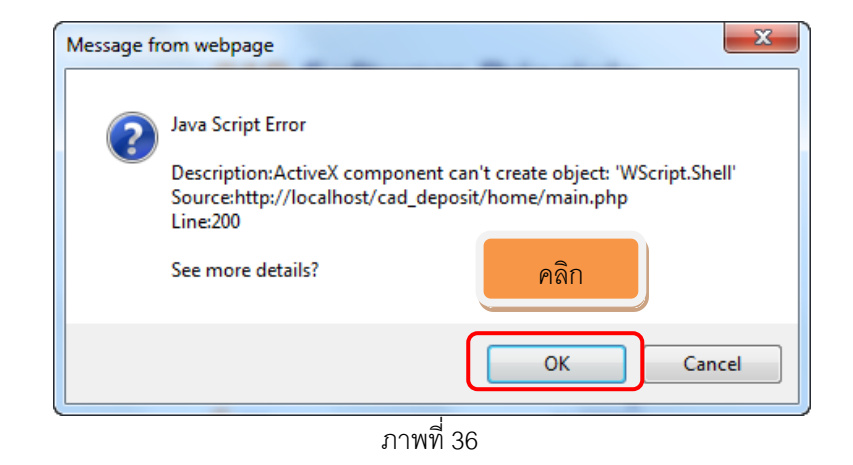

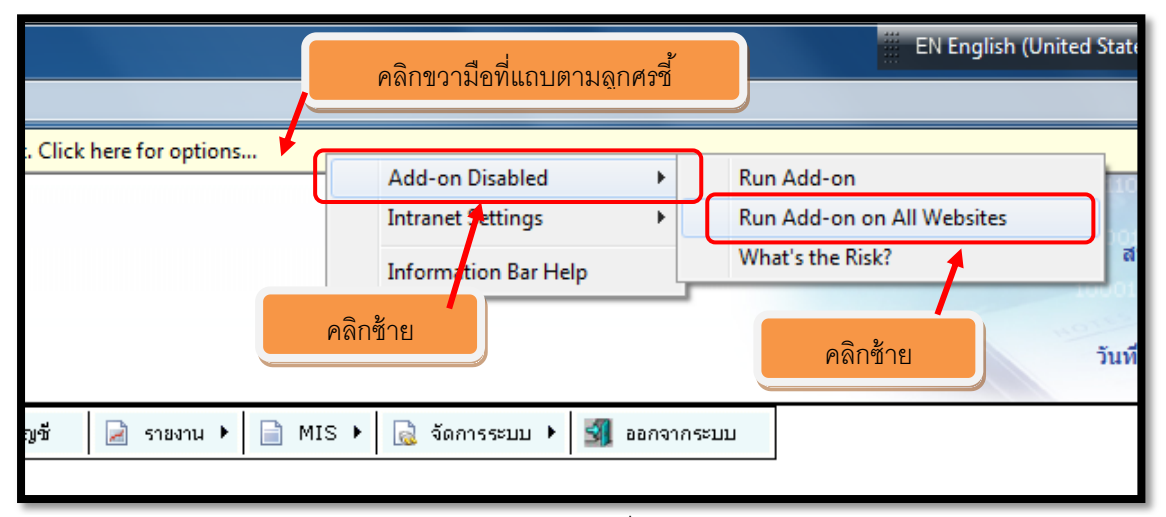

ภาพที่ 37

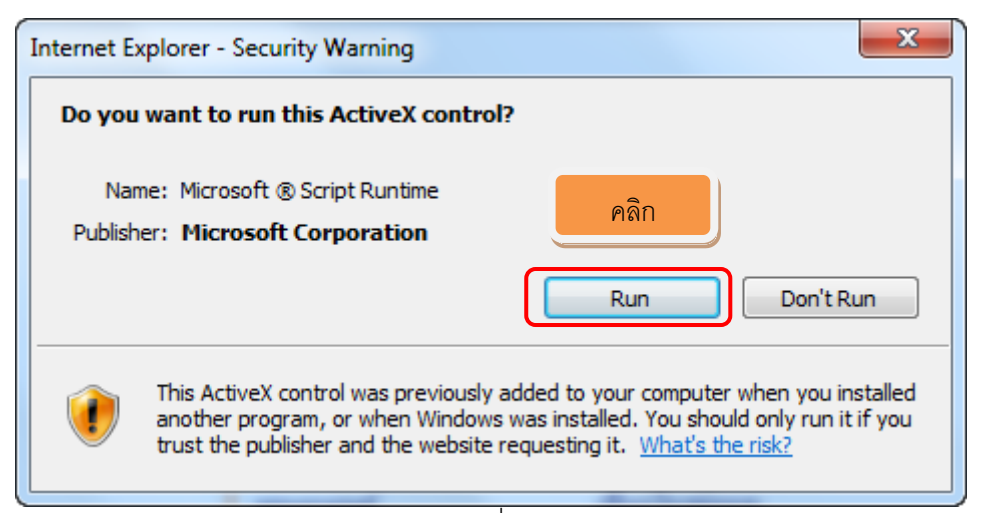

ภาพที่ 38

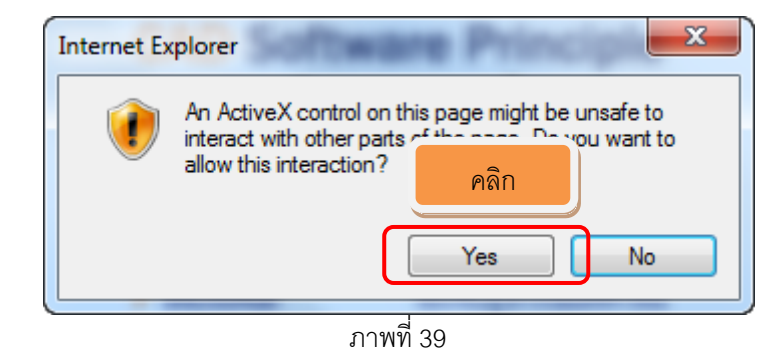

| 100 14         |                                                       |                         |                                                |               |  |
|----------------|-------------------------------------------------------|-------------------------|------------------------------------------------|---------------|--|
| ] ข้อมูลหลัก 🕨 | 🛐 เปิดบัญชั 🗾 รับฝากเงิน                              | 🛐 ถอนเงิน 🗾 ถอนปิดบัญชั | 📄 รายงาน 🕨 📄 MIS 🕨 🔂 จัดการระบบ 🕨 🕺 ออกจากระบบ |               |  |
|                |                                                       |                         | สหกรณ์การเกษตรทดสอบ จำกัด                      | คลิก          |  |
|                |                                                       |                         | รายงานการรับฝากเงิน                            |               |  |
|                | ดั้งแต่วันที่ 1 กรกฎาคม 2555 ถึงวันที่ 31 มีนาคม 2556 |                         |                                                |               |  |
|                |                                                       |                         |                                                |               |  |
| พิมพ์ ณ วัน    | ที <mark>่ 8 กรกฎาคม พ.ศ. 2556</mark> เวลา 09         | :16:11 u.               |                                                | [พิมพ์รายงาน] |  |
| สำดับที่       | วันที่                                                | เลขที่บัญชี             | ชื่อบัญชี                                      | สานวนเงินฝาก  |  |
| กลุ่ม 002      | 7 กลุ่มที่27                                          |                         |                                                |               |  |
|                | ประเภทหลักเงินรับฝาก 100 [ออม                         | เทริพย์ ]               |                                                |               |  |
| 1              | 02/07/2555                                            | 102-00005672            | นายสมปอง รัตนะ (ทุนการศึกษาบุตร)               | 2,400.00      |  |
| 2              | 02/07/2555                                            | 102-00000815            | นายสมปอง รัตนะ                                 | 100.00        |  |
|                |                                                       |                         |                                                |               |  |

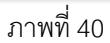

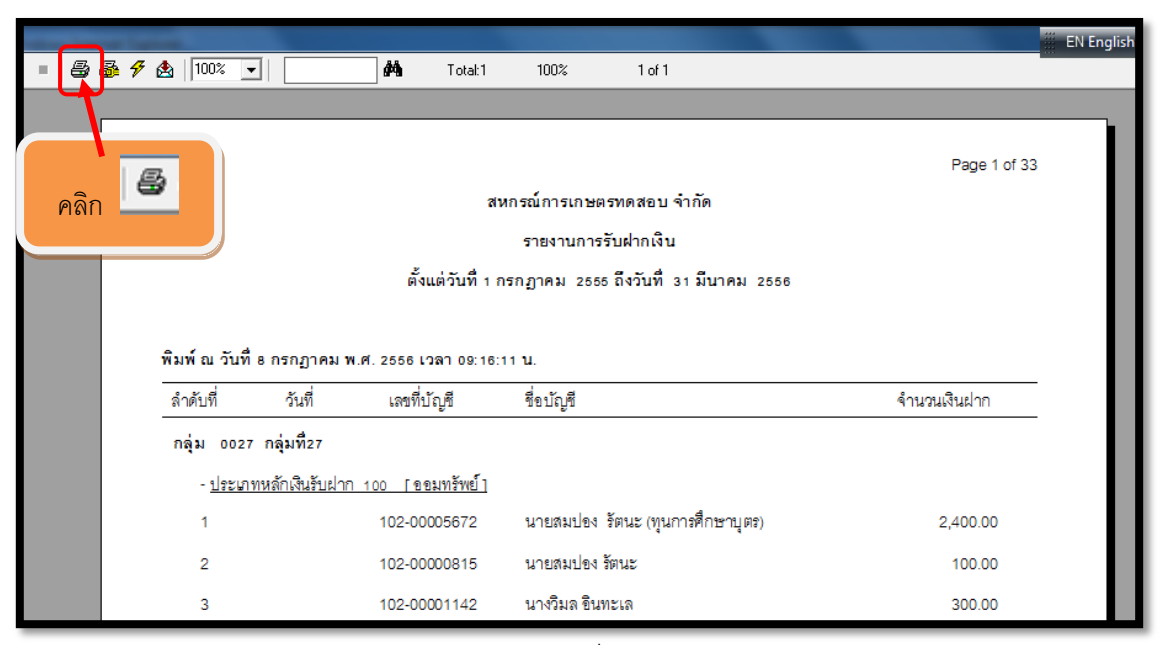

ภาพที่ 41

# ส่วนอัพเดทเพิ่มเติม

# ระบบเงินรับฝากสำหรับสหกรณ์ Version 2.2

## การพิมพ์ Statement (27 พฤษภาคม 2557)

1. Extract File โดยการคลิกขวาที่ Dep\_Update\_Statement\_27052014.rar

เลือก Extract Here จะปรากฏโฟลเดอร์ชื่อ Dep\_Update\_Statement\_27052014

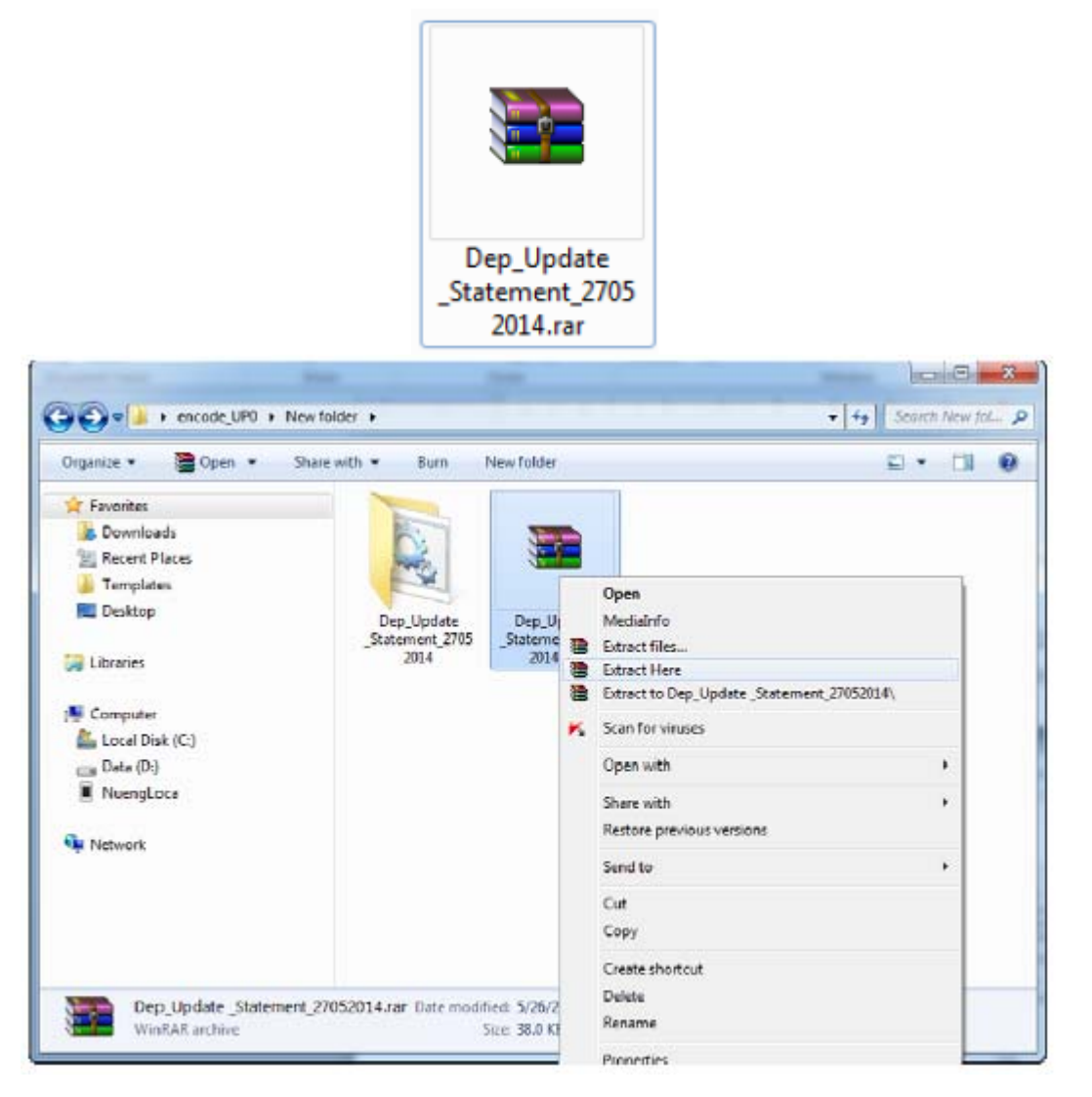

- เปิดโฟลเดอร์ Dep\_Update\_Statement\_27052014 จะพบโฟลเดอร์ 2 โฟลเดอร์ และ ไฟล์ 1 ไฟล์ ดังนี้
  - โฟลเคอร์ ชื่อ CAD\_DEPOSIT
  - โฟลเดอร์ ชื่อ CR\_DEPOSIT
  - ไฟล์ ชื่อ update.bat

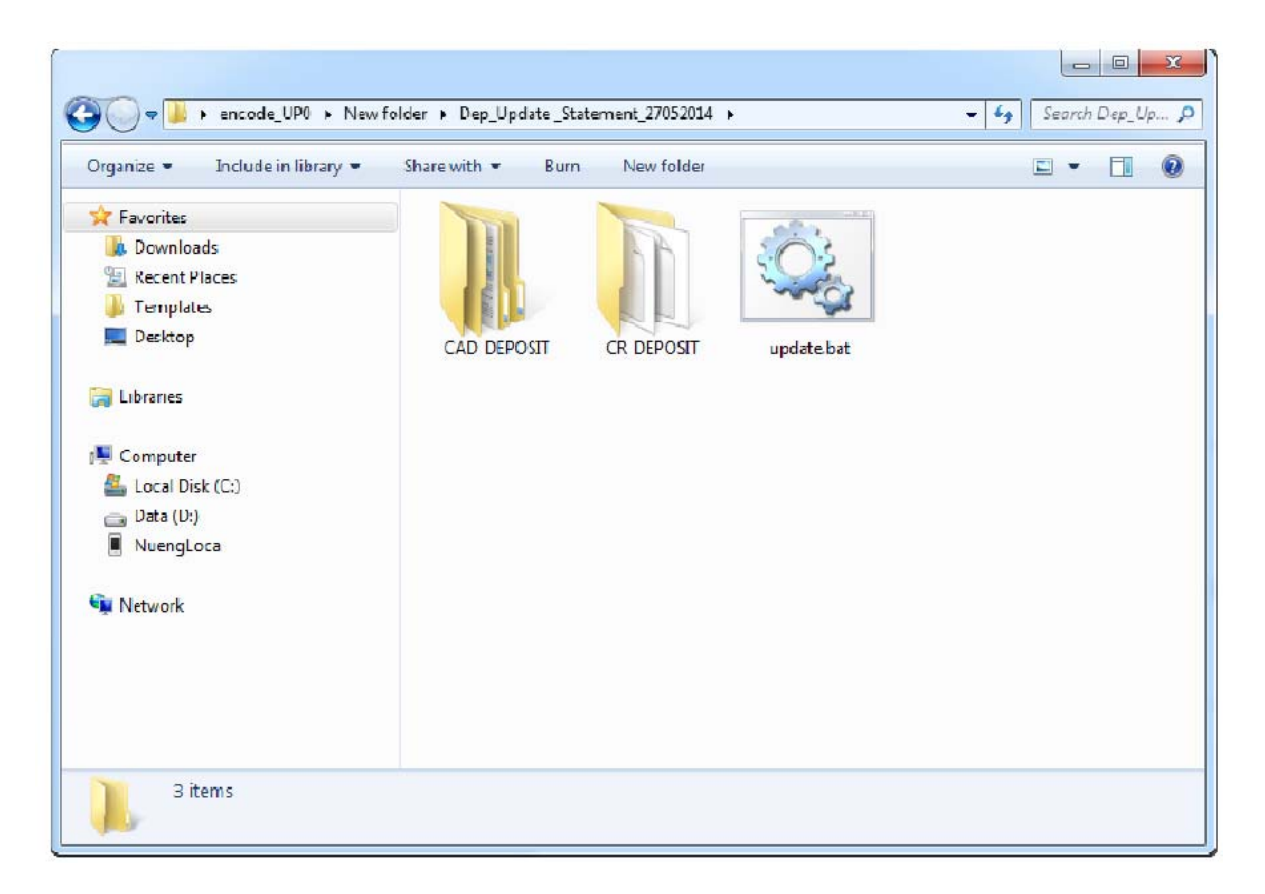

3. ดับเบิ้ลคลิกที่ไฟล์ชื่อ update.bat ปรากฏหน้าจอสำหรับติดตั้งชุด Update Program ดังภาพ

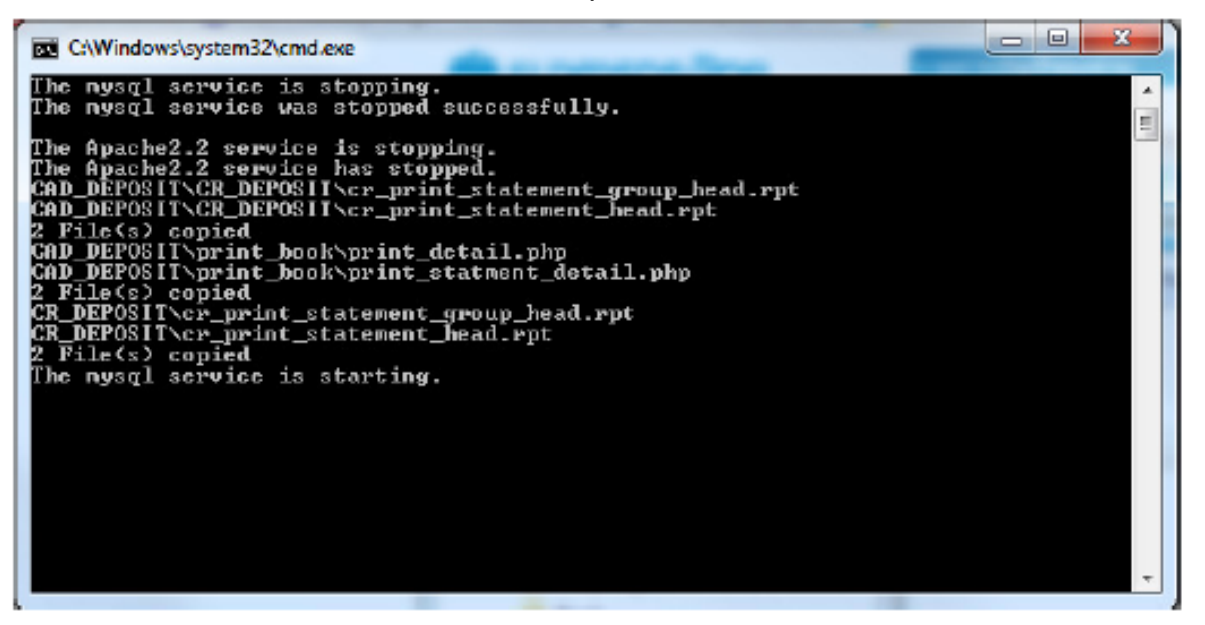

 ทดสอบการ Update Program โดยการพิมพ์ Statement ที่เมนู รายงาน/พิมพ์/พิมพ์ Statement

### ระบบเงินรับฝากสำหรับสหกรณ์

#### Version 2.2 Patch 1

#### 20 มิถุนายน 2557

 Extract File โดยการคลิกขวาที่ CAD\_DEP22P1\_20062014.zip เลือก Extract Here จะปรากฏ โฟลเดอร์ชื่อ CAD\_DEP22P1\_20062014

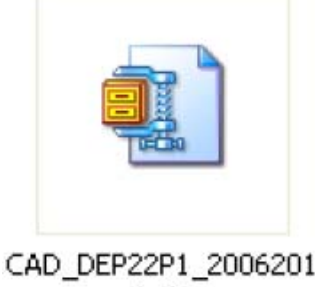

4.zip

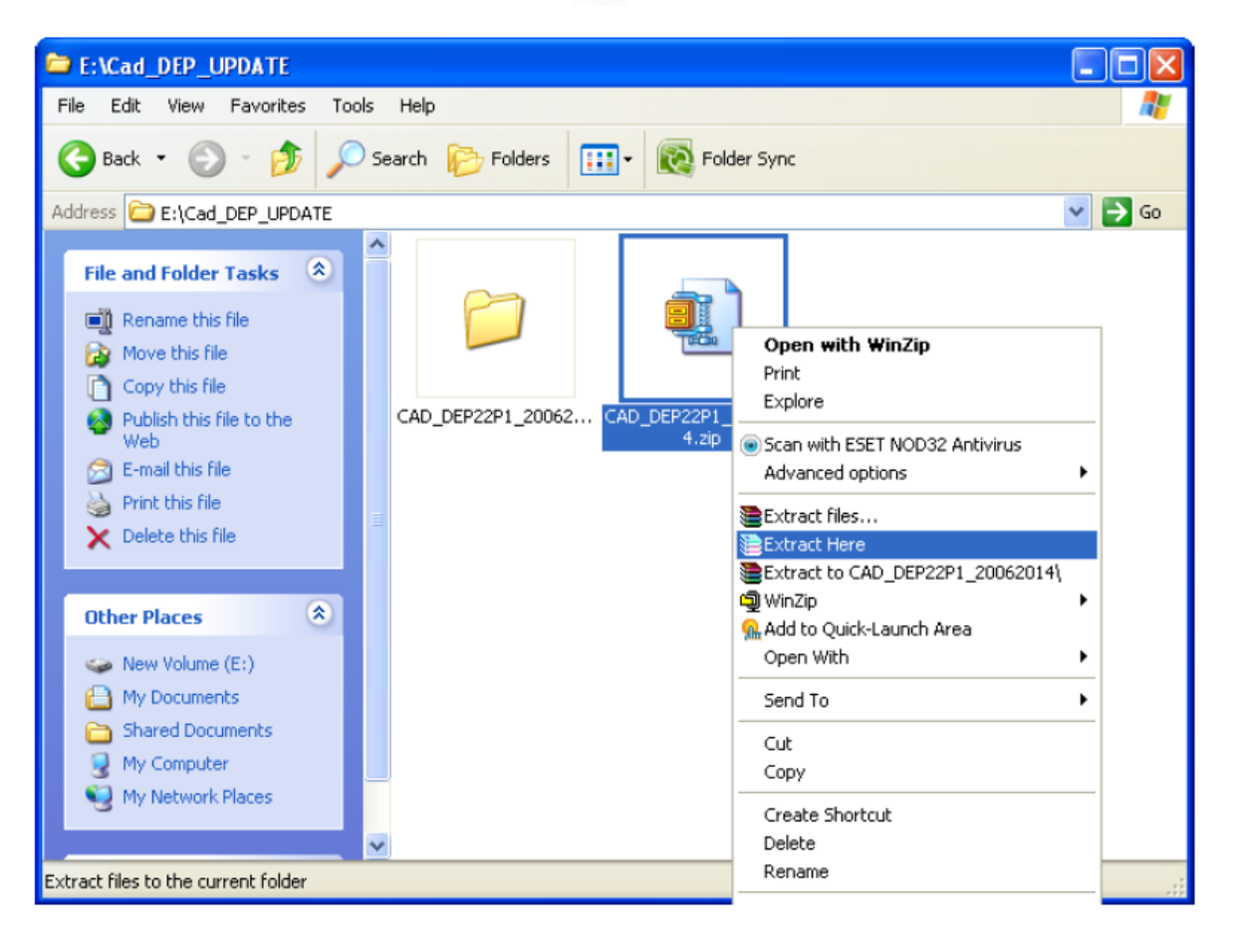

- เปิคโฟลเดอร์ ชื่อ CAD\_DEP22P1\_20062014 จะพบโฟลเดอร์ 2 โฟลเดอร์ และ ไฟล์ 1 ไฟล์ ดังนี้
  - โฟลเคอร์ ชื่อ CAD\_DEPOSIT
  - โฟลเคอร์ ชื่อ CR\_DEPOSIT
  - ไฟล์ ชื่อ update.bat

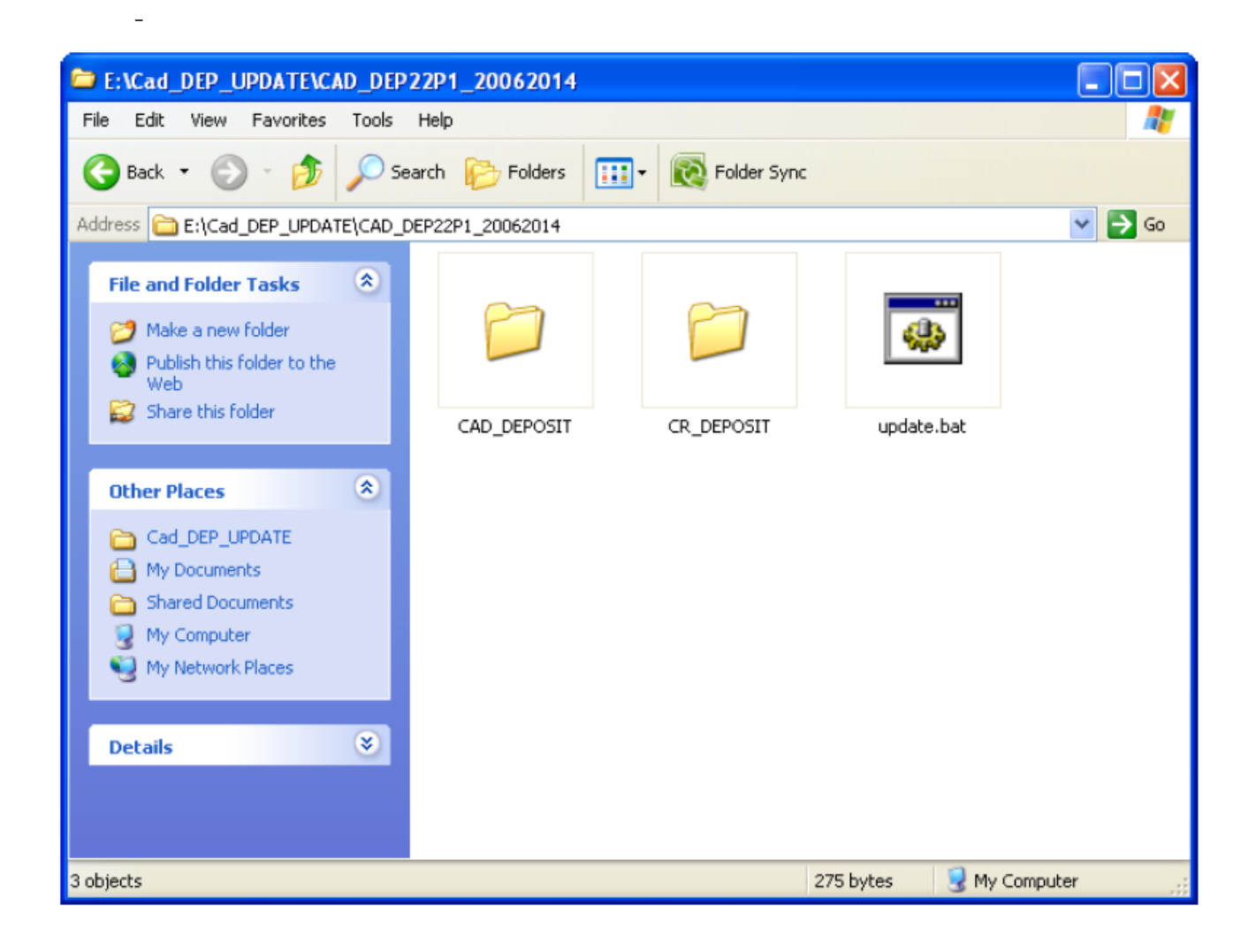

3. ดับเบิ้ลคลิกที่ไฟล์ชื่อ update.bat ปรากฎหน้าจอสำหรับติดตั้งชุด Update Program ดังภาพ

| C:\WINDOWS\system32\cmd.exe                      | - 🗆 | I × |   |
|--------------------------------------------------|-----|-----|---|
| CAD_DEPOSIT\home\about.php                       |     | •   |   |
| CHD_DEPOSIT \mport_share\mport_share_proc.php    |     |     |   |
| CAD DEPOSIT Main vent _vype_aeposit_aaily.php    |     |     |   |
| CAD DEPOSIT \print_book \print_detail.php        |     |     | 1 |
| CAD DEPOSIT veroext display impost descup phy    |     |     | 1 |
| CAD DEPOSIT venort display import member non     |     |     | 1 |
| CAD DEPOSIT\report\display map deposit.php       |     |     | 1 |
| CAD_DEPOSIT\report\display_not_import_group.php  |     |     | 1 |
| CAD_DEPOSIT\report\display_not_import_member.php |     |     | 1 |
| CAD_DEPOSIT\report\display_open_rate_deposit.php |     |     | 1 |
| CAD_DEPOSIT\report\display_open_set_deposit.php  |     |     |   |
| CAD_DEPOSIT/report/display_slip_no.php           |     |     | 1 |
| CAD_DEPOSIT\report\display_sub_deposit.php       |     |     | 1 |
| CAD_DEPOSIT\report\display_sum_balance.php       |     |     | 1 |
| CAD_DEPOSIT\report\display_sum_int.php           |     |     | 1 |
| CHD_DEPOSIT\report\display_sum_witchdraw.php     |     |     |   |
| 17 File(s) copied                                |     |     | 1 |
| CP_DEPOSIT Cr_print_statement_group_nead.rpt     |     |     | 1 |
| D. Pile(a) appint_statement_nead.rpt             |     |     | 1 |
| z riie(s) copieu                                 |     |     | 1 |
| The muscal service was started successfully.     |     |     |   |
|                                                  |     |     | 1 |
|                                                  |     | -   |   |
|                                                  |     | _   | 1 |

กรุณารอสักครู่ เมื่อกระบวนการปรับปรุงโปรแกรมเสร็จเรียบร้อยแล้ว หน้าจอจะหายไป